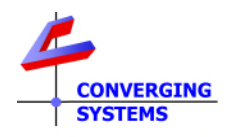

## **TechNotes**

## Revision 9/10/2020

# **Circadian Lighting with Elan** Converging Systems LED Lighting Controller Systems

#### **Driver Backgrounder**

Converging Systems has developed a suite of Elan field-tested drivers for its ILC-xx0 family of LED lighting controllers. The firm's IP-based communication device (e-Node) fully supports Converging Systems own CSDDP (Converging Systems Device Discovery Protocol) for the individual discovery of connected lighting controller. Converging Systems continually updates its lighting controller offerings as well as its Elan driver suite to enable installers to enjoy these new features. One such feature is **Circadian lighting** (see below).

Note: Converging Systems as a corporate policy makes available all of its device drivers for no charge to Converging Systems' dealers who are integrating the firm's hardware. Please refer to the this link for more information <u>https://www.convergingsystems.com/inres\_elan\_lua.php</u>

Although al Converging Systems are hosted on the Elan dealer website, latest drivers can always be downloaded here. <u>http://www.convergingsystems.com/software/local\_profiles\_library.php#elan</u>

## **Circadian Lighting**

Circadian Lighting is a corollary to human circadian rhythm. Circadian rhythm is a 24-hour clock controlled by the hypothalamus, an area of the brain, that controls each person's circadian rhythm by receiving stimuli from the eyes and signaling when it is daytime and nighttime. Cooler temperatures are used in spaces when it is appropriate to promote alertness and attention. Warmer temperatures (seen when the sun is rising or setting) are used when people are waking up or falling asleep. The concept of using light to influence human circadian rhythm is a relatively new idea in the lighting industry and research continues to provide new findings. Converging Systems has mapped the chromaticity values of the sun on the Big Island of Hawaii over a course of a week (where atmospheric interference is less intense or impacted by pollution/cloud cover (one of the reasons the Mauna Kea observatory was built there). The most significant changes in the chromaticity values occur during two periods.

- The first period (which we will call "Sunrise Circadian" below) occurs during the three-hour period starting 30 minutes before sunrise and running for three hours thereafter (with a metric of 0 ~ 240 for that period).
- The second period (which we shall call "Sunset Circadian" below) occurs during the three-hour period starting 2.5-hours before sunset and running for three hours thereafter (with a metric of 240 ~ 0 for that period).

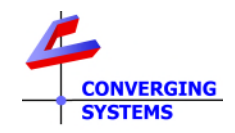

We have created this Tech Note for installers interested in experimenting and implementing Circadian Lighting from Elan platforms. You are free to modify the assumptions given above for the particulars of your installation.

## **Quick Steps**

| Step # | Test                                                                                                    | Steps                                                                                                    |  |  |  |
|--------|----------------------------------------------------------------------------------------------------|----------------------------------------------------------------------------------------------------|--|--|--|
| 1      | Verify that at least one <b>e-Node</b><br>(communication device) and<br>one or more connected <b>ILC-xx0</b><br>(lighting controllers) have been<br>successfully added to your<br>project. | -Review the detailed <u>Integration Note</u> for Elan the proper<br>discovery and implementation of these necessary<br>components. Within <b>Configurator</b> , select <b>Lighting</b> tab and<br>verify that at least one communication device<br>(CSI_enode_lighting) and one or more LED Lighting controller<br>(devices) have been added (LED lighting controllers are auto-<br>added using the <b>Discover Devices button</b> ). In this case, two e-                                                                                                    |  |  |  |
|        |                                                                                                    | Nodes (and multiple devices shown by the + have been<br>added.)<br>Lighting Interfaces<br>e_node L&G 192.168.10.13<br>CSI_Grand                                                                                                    |  |  |  |
| 2      | Create <b>four</b> new Services<br>(Devices) for Circadian<br>operation                                                                                                    | <ul> <li>-Click on the above       mark to expand available devices under the e-Node communication device. Note: you will be adding four Devices with the Zone/Group/Address (Z.G.N) that you wish to control. </li> <li>(a) First Device Add. Right click and select Add New Device, then (i) name it Sun 0, (ii) pick the Scene type, (iii) enter an Address, (iv) enter the command SUN, (iv) enter a Level of 0, and (v) enter a Dissolve/ramp of 0 </li> <li>Lighting Device: Kitchen SUN 0 Name Kitchen SUN 0 Location Gene Hide Device from Scheduler No Address (Z G.N) 21.0 Command SUN Level 0 </li> </ul> (b) Second Device Add. Right click and select Add New Device, then (i) name it Sun 240 (full midday sun), (ii) pick |  |  |  |

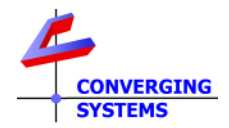

|  | the <b>Scene</b> type, (iii) enter an <b>Address</b> , (iv) enter the command <b>SUN</b> , (iv) enter a Level of <b>240</b> , and (v) enter a Dissolve/ramp of <b>0</b> |
|--|----------------------------------------------------------------------------------------------------|
|  |                                                                                                    |
|  | Lighting Device: Kitchen SUN 240NameKitchen SUN 240Location                                                                                                    |
|  | (c) <u>Initia Device Add</u> . Right click and select <b>Add New</b>                                                                                                    |
|  | midday sun). (ii) name it <b>sun_ur</b> (circadian tamp to tuit<br>midday sun). (ii) nick the <b>Scene</b> type, (iii) enter an                                         |
|  | Address (iv) enter the command SUN UP (iv) enter a                                                                                                    |
|  | Level of <b>240</b> , and (v) enter a Dissolve/ramp of <b>10800</b>                                                                                                    |
|  | (seconds or 3 hours)                                                                                                    |
|  |                                                                                                    |
|  | Lighting Device: Kitchen SUN_UP                                                                                                    |
|  | Name Kitchen SUN_UP                                                                                                    |
|  | Location                                                                                                    |
|  | System # 166773                                                                                                    |
|  | Device Type Scene                                                                                                    |
|  | Hide Device from Scheduler No                                                                                                    |
|  | Address (Z.G.N) 2.1.0                                                                                                    |
|  | Command SUN_UP                                                                                                    |
|  | Level 240                                                                                                    |
|  | Dissolve/Ramp (sec) 10800                                                                                                    |
|  |                                                                                                    |
|  | (d) <u>Fourth Device Add</u> . Right click and select <b>Add New</b>                                                                                                    |
|  | <b>Device</b> , then (I) name it <b>Sun_DOWN</b> (circadian ramp from full midday sup to dark). (ii) pick the <b>Scane</b> type. (iii) enter                            |
|  | an <b>Address</b> , (iv) enter the command <b>SUN DOWN</b> . (iv)                                                                                                    |
|  | enter a Level of <b>0</b> , and (v) enter a Dissolve/ramp of <b>10800</b>                                                                                               |
|  | (seconds or 3 hours)                                                                                                    |
|  | Lighting Device: Kitchen SUN_UP                                                                                                    |
|  | Name Kitchen SUN_UP                                                                                                    |
|  | Location                                                                                                    |
|  | System # 166773                                                                                                    |
|  | Device Type Scene                                                                                                    |
|  | Hide Device from Scheduler No                                                                                                    |
|  | Address (Z.G.N) 2.1.0                                                                                                    |
|  |                                                                                                    |
|  | Dissolve/Ramp (sec) 10800                                                                                                    |
|  |                                                                                                    |
|  |                                                                                                    |

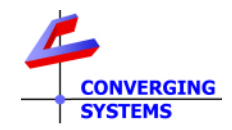

| 3 | Create two Timed Events                                                                      | <ul> <li>Within Event Mapper /Timed Events, create two new events</li> <li>Sunrise Circadian</li> <li>Sunset Circadian</li> <li>-For Sunrise Circadian, create an event to occur 30 minutes prior to Relative Sunrise.</li> </ul>                                                                                                    |  |  |  |
|---|----------------------------------------------------------------------------------------------|----------------------------------------------------------------------------------------------------|--|--|--|
|   |                                                                                              | System Timer: SunriseCircadian          Name       SunriseCircadian         System #       166752         Time Type       Relative Sunrise         Daily Start Time       2:30 AM         Daily Start Time       0:30 Before         Days to Execute       Mon         For Sunrise Circadian, create an event to occur 2.5 hours prior to Relative Sunset.                                                                                                    |  |  |  |
|   |                                                                                              | System Timer: Sunset Circadian         Name       Sunset Circadian         System #       166755         Time Type       Relative Sunset         Daily Start Time       12:30 AM         Daily Start Time       2:30 Before         Days to Execute       Mon       Tue         Wed       Thu       Fri         Start Sun       Sun                                                                                                    |  |  |  |
| 4 | Program an Event Map to<br>trigger off of Sunrise Circadian<br>and Sunset Circadian as shown | FOR SUNRISE CIRCADIAN         -Within Event Mapper/Timed Events, select the Sunrise         Circadian Timed Event, and create a new Event Map for the         Sunrise Circadian:Timed Event as follows:         Cormands (ALL Commands will execute if Event occurs and Conditions are met)         Sub-System         Sub-System         Type         Family         Swtch/Dimmer: Kitchen SUN 0         On         Lighting System         Delay Execution         Swtch/Dimmer: Kitchen SUN 0         On         Lighting System         Swtch/Dimmer: Kitchen SUN_UP         On         Lighting System         Swtch/Dimmer: Kitchen SUN_UP         On         Lighting System         Swtch/Dimmer: Kitchen SUN_UP         On         Lighting System         Swtch/Dimmer: Kitchen SUN_UP         On         Lighting System         Swtch/Dimmer: Kitchen SUN_UP         On         Col |  |  |  |

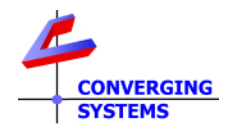

|   |                          | FOR SUNSET CIRCADIAN<br>-Within Event Mapper/Timed Events, select the Sunset<br>Circadian Timed Event, and create a new Event Map for the<br>Sunset Circadian:Timed Event as follows:                                                                                                    |                          |                                                                                                    |  |  |
|---|--------------------------|----------------------------------------------------------------------------------------------------|--------------------------|----------------------------------------------------------------------------------------------------|--|--|
|   |                          | Sub-System                                                                                                    | Туре                     | Family                                                                                                    |  |  |
|   |                          | Switch/Dimmer: Kitchen SUN 240<br>Delay Execution<br>Switch/Dimmer: Kitchen SUN_DOWN                                                                                                    | On<br>00:00:00:250<br>On | Lighting System<br>General System<br>Lighting System                                                                |  |  |
|   |                          | <ul> <li>Add the Command create in <u>Step 2(b)</u> above (<br/><u>SUN 240</u> for the ILC-xx0 that is being programmer<br/>which starts this new process with sun levels to 2<br/>(midday sun).</li> <li>Provide .250 second delay (between command</li> <li>Add the Command created om <u>Step 2(d)</u> above<br/><u>SUN_DOWN</u> for the same ILC-xx0 that is being<br/>programmed) which starts moving through the<br/>circadian pattern from midday sun through twill<br/>and then to dark (over a 3-hours period in our co<br/>here).</li> </ul>                                                                                                    |                          |                                                                                                    |  |  |
| 5 | Customization Potential  | As can be seen from the above example, nearly an unlimited<br>set of possibilities exist for<br>-extending the day (by changing the 3-hour ramp period to a<br>longer period<br>-shortening the day (by changing the 3-hour ramp period to a<br>shorter period<br>-"tricking" the inhabitants within the space that sunrise is<br>happening earlier (by changing the <b>Timed Event Daily Start</b><br><b>Time</b> to an earlier period).<br>-"tricking" the inhabitants within the space that sunset is<br>happening earlier (by changing the <b>Timed Event Daily Start</b><br><b>Time</b> to an earlier period).<br>-"tricking" the inhabitants within the space that sunset is<br>happening earlier (by changing the <b>Timed Event Daily Start</b><br><b>Time</b> to an earlier period). |                          | an unlimited<br>p period to a<br>p period to a<br>unrise is<br><b>Daily Start</b><br>unset is<br><b>Daily Start</b> |  |  |
|   | rging Systems technology | /.                                                                                                    |                          |                                                                                                    |  |  |